## SDG&E RROIR Model Instructions for Saving Input/Output as an Electronic File instead of Printing.

- 1. Select the tabs you wish to save as an electronic file.
- 2. Go to File > Print
- 3. Select to print as an electronic file, in this example it's a Microsoft XPS Document.
- 4. Specify the filename and where to save the file
- 5. Unselect the tabs you selected in step 1. This is important because if they remain selected, any changes to one tab after all the other selected tabs. You can deselect the array of tabs by clicking on any tab that is not part of the array.

The embedded file below is the resulting electronic file (\*.xps)

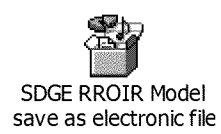

## \*\*\* The following pages show images of these steps\*\*\*

| Cus                                                                                                    | stomer Cost: Basic Service Fee                               |                                                                                                    | \$11.65/month/customer                |
|----------------------------------------------------------------------------------------------------|--------------------------------------------------------------|----------------------------------------------------------------------------------------------------|---------------------------------------|
| "Rate recovery options: Basic Service Fee which is a \$/month cu                                                | istomer change or recovery through energy rates whic         | h also gives the option of having a minimum bill                                                               |                                       |
| Basic Service Fee Amount:                                                                                       | \$5,00                                                       | < Enter \$/month                                                                                               | Residual Customer Cost per kWh:       |
|                                                                                                    |                                                              |                                                                                                    | 1.5 Cents per kWh                     |
|                                                                                                    |                                                              |                                                                                                    |                                       |
|                                                                                                    |                                                              |                                                                                                    |                                       |
|                                                                                                    |                                                              |                                                                                                    |                                       |
| Distributi                                                                                                    | on Demand: Fixed Charge Demand Adder                         |                                                                                                    | \$6.40/kW/NCD                         |
| *Rate recovery options: Non-Coincident Demand Charge which                                                      | is a \$/kW charge, Fixed Charge Demand Adder which           | h is a \$/month charge based on maximum demand, a                                                              | nd recovery through energy rates.     |
| Fixed Charge Demand Adder:                                                                                      |                                                              |                                                                                                    |                                       |
| 0 to <3 kW Adder                                                                                                | \$5.00                                                       | < Enter \$/month                                                                                               |                                       |
| 3 to <7 kW Adder                                                                                                | \$10.00                                                      | Enter \$/month                                                                                                 |                                       |
| 7 to <13 kW Adder                                                                                               | \$10.00                                                      | < Enter \$/month                                                                                               |                                       |
| 13 and above kW Adder                                                                                           | \$10.00                                                      | < Enter \$/month                                                                                               |                                       |
|                                                                                                    |                                                              |                                                                                                    | Residual Demand Cost per kWh:         |
|                                                                                                    |                                                              |                                                                                                    | 3.2 Cents per kWh                     |
| Include SGIP, CSI, & Demand Response in:                                                                        | Distribution Rate                                            |                                                                                                    |                                       |
| *This is only the movement of the current "miscellaneous distril                                                | bution rate" to PPP or have it remain in Distribution        | it does not affect the total rate                                                                              |                                       |
| Commodity Two cost components Consella                                                                          | costs and anormy costs                                       |                                                                                                    |                                       |
| Commodity - two cost components. Capacity                                                                       | costs and energy costs                                       |                                                                                                    |                                       |
|                                                                                                    | Capacity Recover through energy rates                        |                                                                                                    | \$7.07/kW/On-Peak Summer Demand       |
| *Rate recovery options: On-Peak Demand Charge which is a 5/                                                     | kW charge or recovery through energy rates.                  |                                                                                                    |                                       |
|                                                                                                    |                                                              |                                                                                                    | Residual Capacity Cost per kWh (Summ- |
|                                                                                                    |                                                              |                                                                                                    | 3.82 Cents per kWh                    |
|                                                                                                    |                                                              |                                                                                                    |                                       |
|                                                                                                    |                                                              |                                                                                                    |                                       |
| H Table of Contents Key Ten Inputs Output                                                                       | <ul> <li>Rate Comparison Graph - # Customers by %</li> </ul> | Impact Graph - Average % Impact by LF                                                                          | Graph - Average % Impact by kWh       |
| by the second second second second second second second second second second second second second second second |                                                              |                                                                                                    |                                       |
|                                                                                                    |                                                              | the second second second second second second second second second second second second second second second s | A CONTRACTOR OF A CONTRACTOR          |
|                                                                                                    |                                                              |                                                                                                    | Electric_Rates_                       |
|                                                                                                    |                                                              |                                                                                                    |                                       |
|                                                                                                    |                                                              |                                                                                                    |                                       |
|                                                                                                    |                                                              |                                                                                                    |                                       |
|                                                                                                    |                                                              |                                                                                                    |                                       |
|                                                                                                    |                                                              | ha aqua / printu aclast                                                                                        | <b>~</b> ~                            |
|                                                                                                    |                                                              | LU Save/ Drint: Select                                                                                         | dii 🔳                                 |

array of tabs by holding Shift while

clicking.

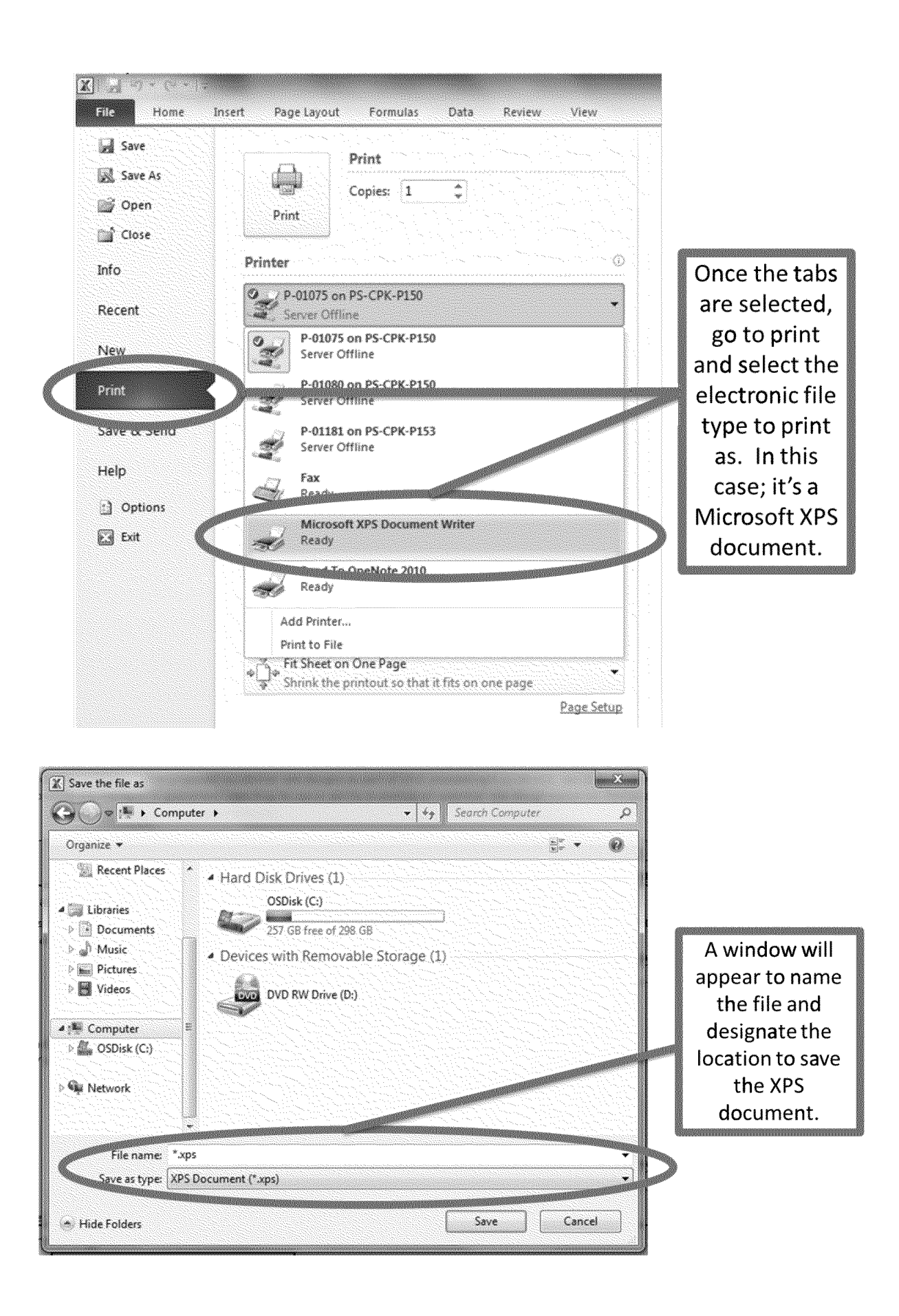